ローソク足の色設定

## 1 チャート画面のローソク足の上を2回連続でタップします。

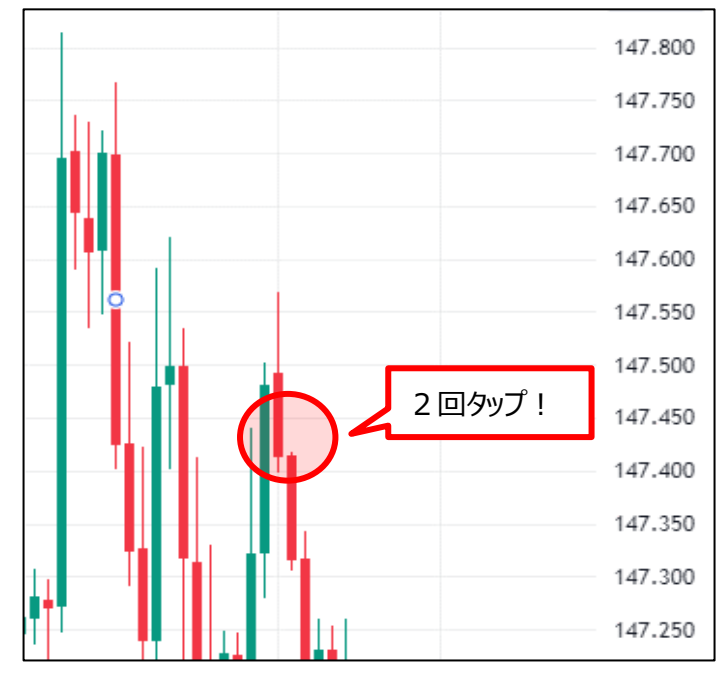

2 シンボルの設定画面が開きました。 【実体】【や】【ヒゲ】でローソク足の色を設定することができます。

| くシンボル                              | ×                       |
|------------------------------------|-------------------------|
| ローソク足<br><b> 、</b> (現在足の始値基準では     | なく)前の足の終値基準で            |
| パーの色を判定<br>✓ 実体                    |                         |
| <ul><li>✓ 枠</li><li>✓ ヒゲ</li></ul> |                         |
| データの調整                             |                         |
| 精度<br>タイムゾーン                       | デフォルト ~<br>(UTC+9) 東京 ~ |
|                                    |                         |
|                                    |                         |

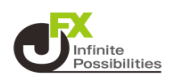

3 色設定の枠をタップするとパレッドが表示されます。 色と透明度を設定することができます。

| と透明度を設定することができ                                 | きます。         |                  |
|------------------------------------------------|--------------|------------------|
| ✔ 実体                                           |              |                  |
| 「+」をタップすると<br>より詳細に色の設定をする<br><i>こ</i> とができます。 | #4caf50 ¥5/0 | +<br>不透明度<br>75% |

4 設定が完了したら【OK】をタップします。

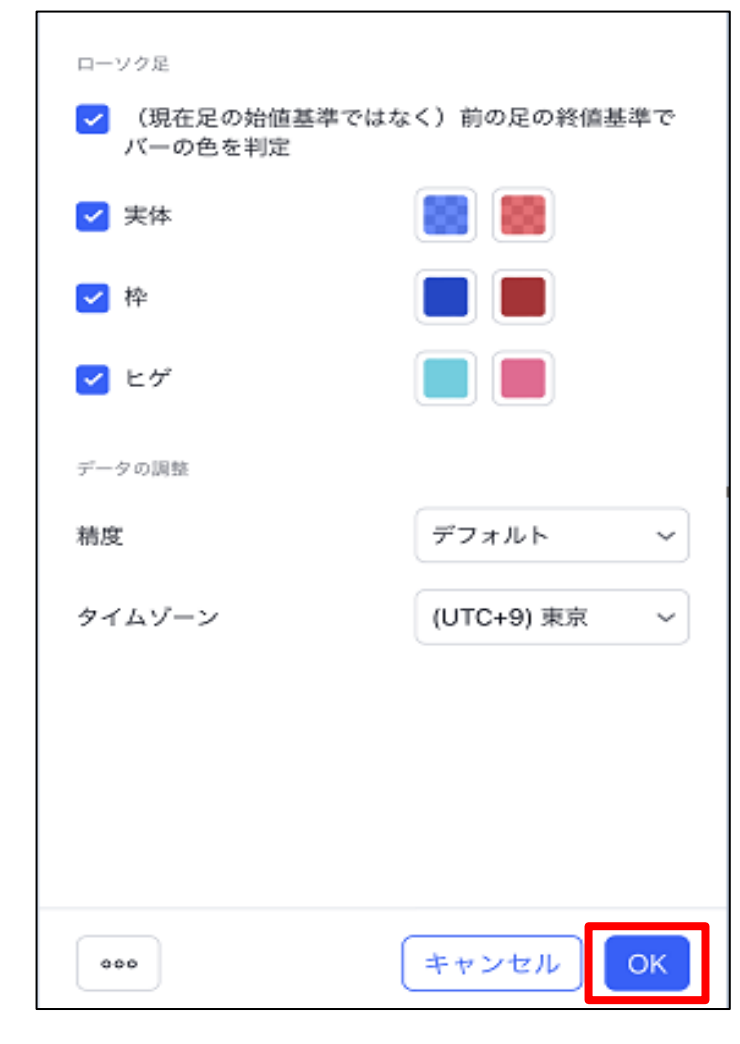

## 5 設定が反映されました。

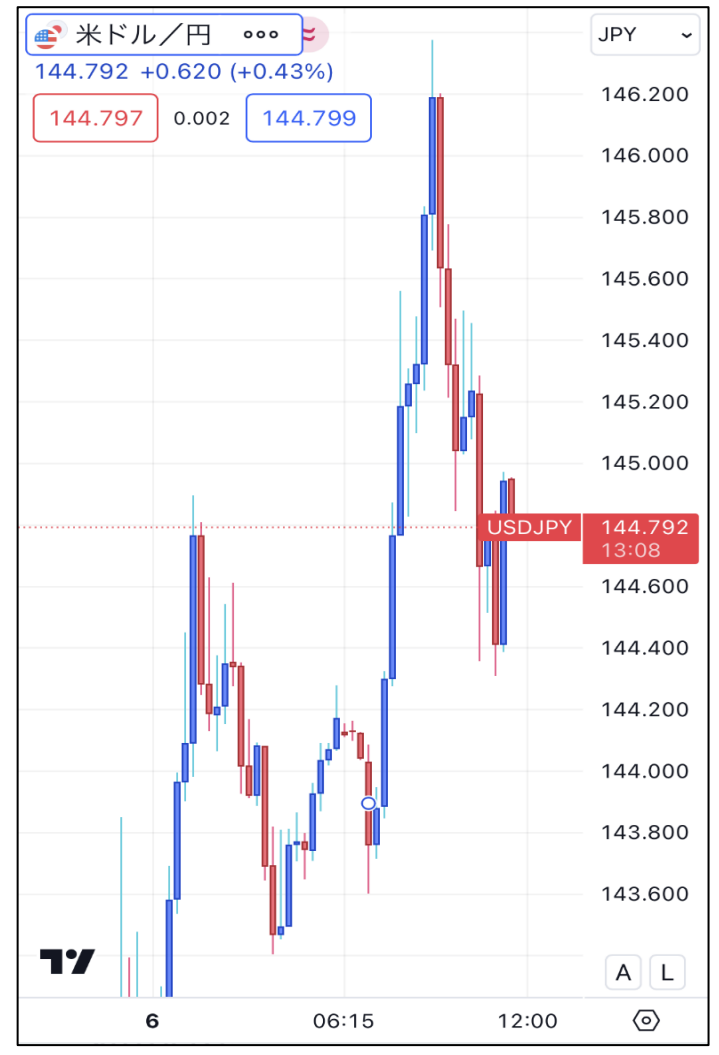